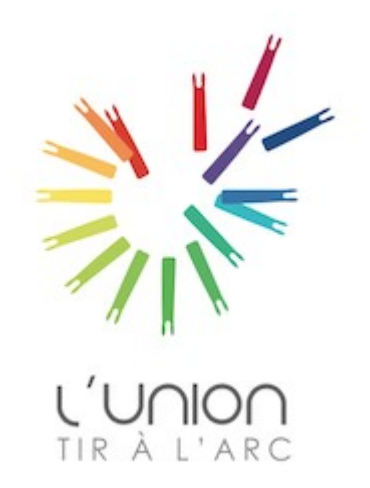

# Comment réserver un créneau horaire d'entraînement ?

- 1 Aller sur le site internet du club <u>https://www.luniontiralarc.com/</u>
- 2 Connectez vous en cliquant ici

L'Union Tir à l'Arc

Indoor, Target & Field

INFOS PRATIQUES DECOUVRIR LE TIR A L'ARC Les équipes

Se connecter

Participer au site : 😰 💿 💷

CONTACT ET PLAN

### LA VIE DU CLUB

#### A LA UNE

#### Réouverture du club

C'est officiel le club de L'Union Tir à l'Arc a réouvert ses portes. Un grand merci à Frédéric Ravidat, Président du club, qui a...

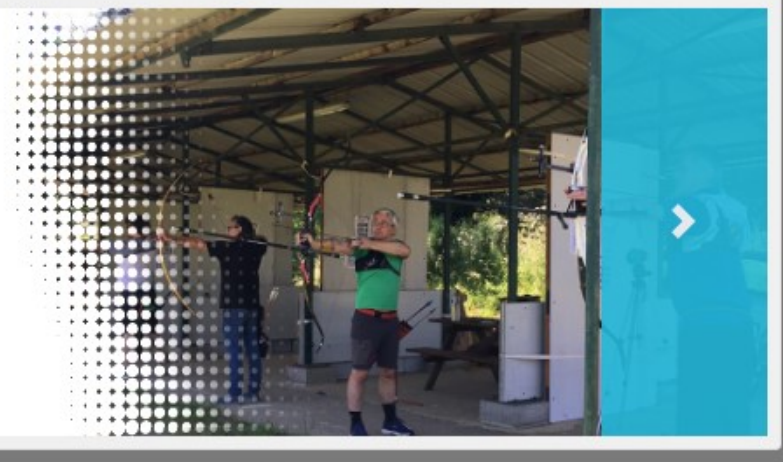

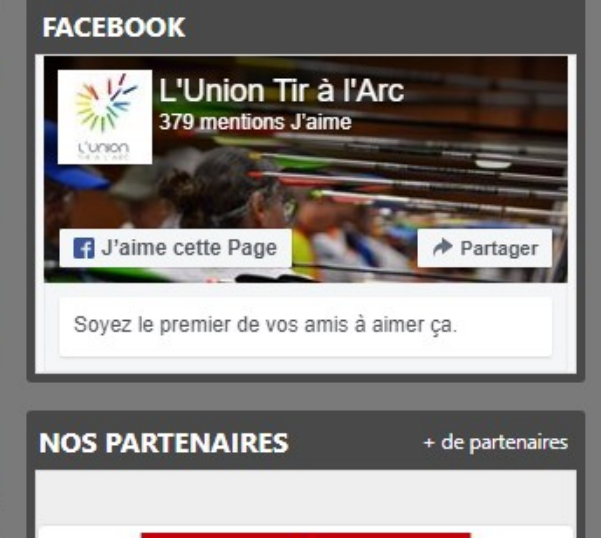

Nos partenaires

PHOTOS & VIDÉOS

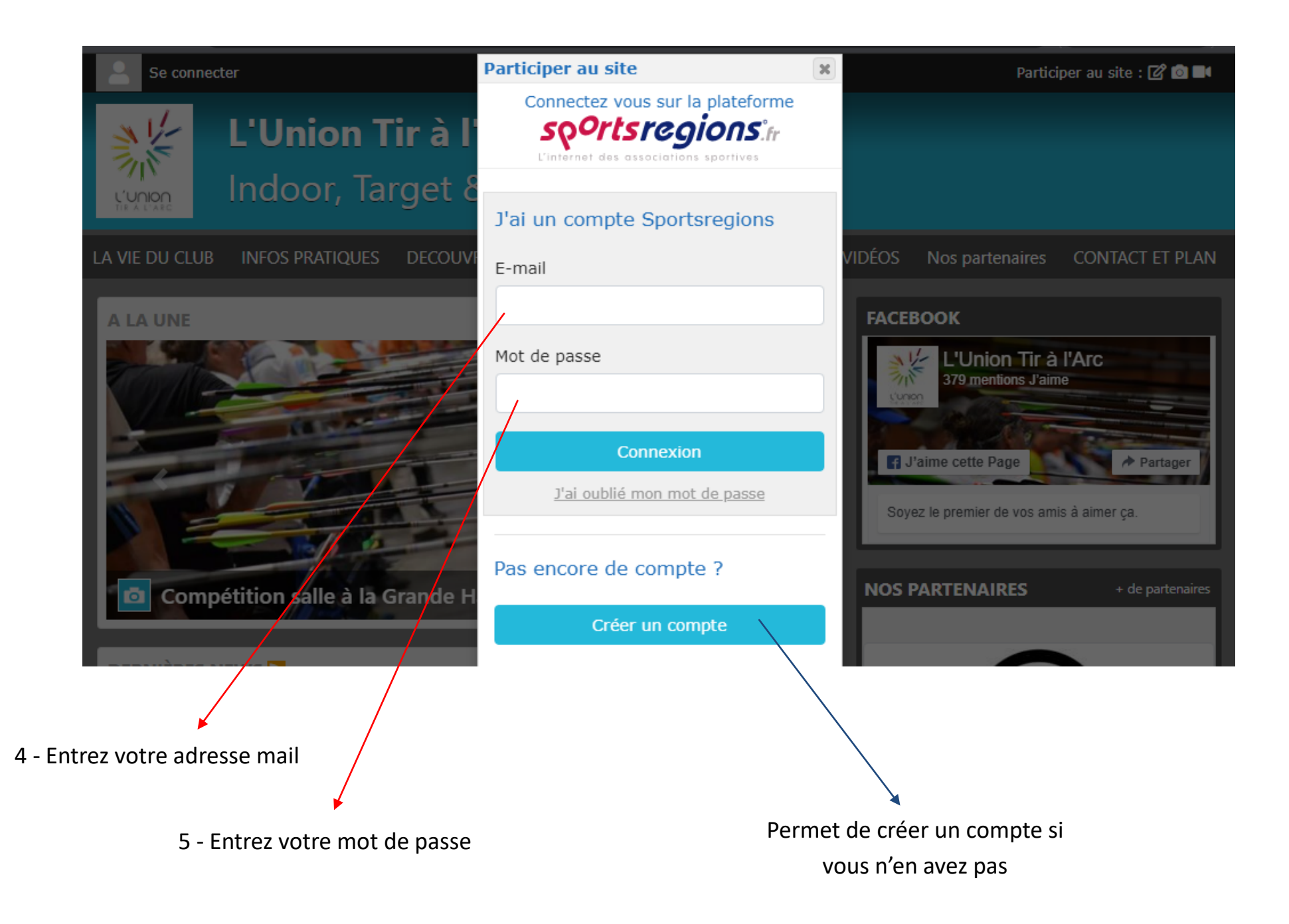

 6 - Vérifiez que votre nom et prénom s'affiche bien en haut à gauche, cela signifie que vous êtes connectés

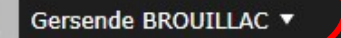

### L'Union Tir à l'Arc Indoor, Target & Field

LA VIE DU CLUB INFOS PRATIQUES DECOUVRIR LE TIR A L'ARC Les équipes PHOTOS & VIDÉOS Nos partenaires CONTACT ET PLAN

#### A LA UNE

#### Réouverture du club

C'est officiel le club de L'Union Tir à l'Arc a réouvert ses portes. Un grand merci à Frédéric Ravidat, Président du club, qui a...

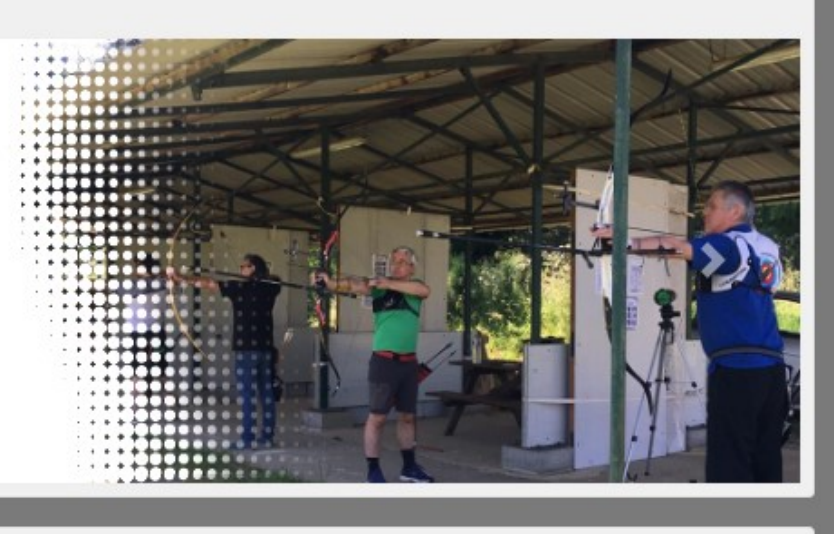

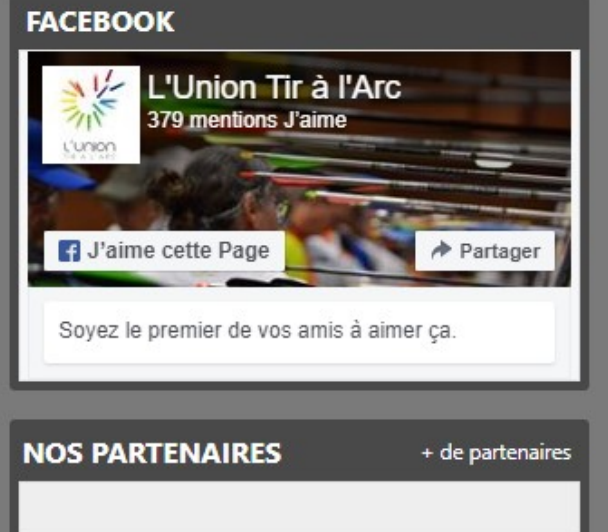

Administration du site

#### 7 - Cliquez sur « La vie du club »

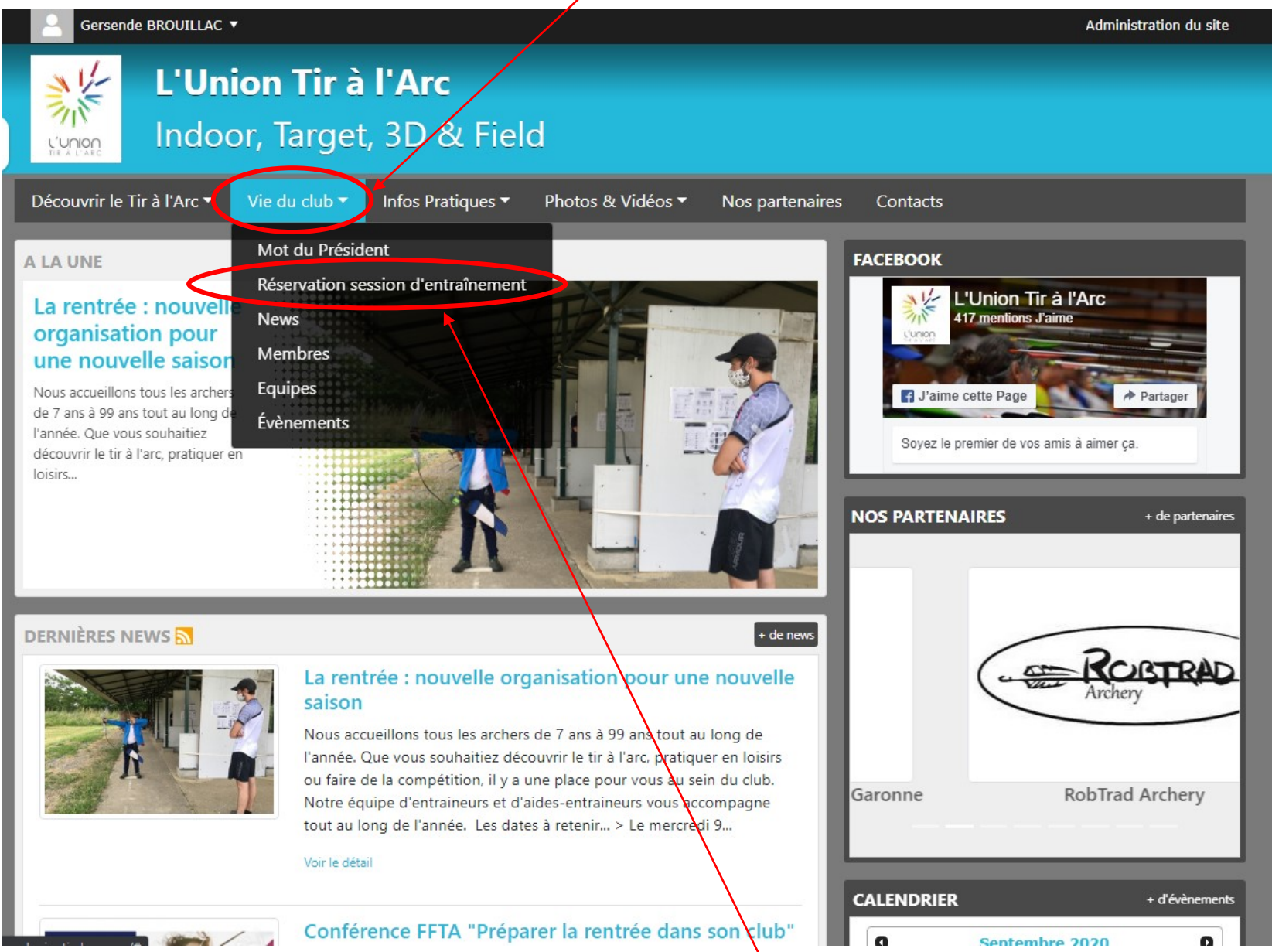

8 - Cliquez sur « réservation session d'entraînement »

#### 8 - Cliquez sur « Tous les équipements »

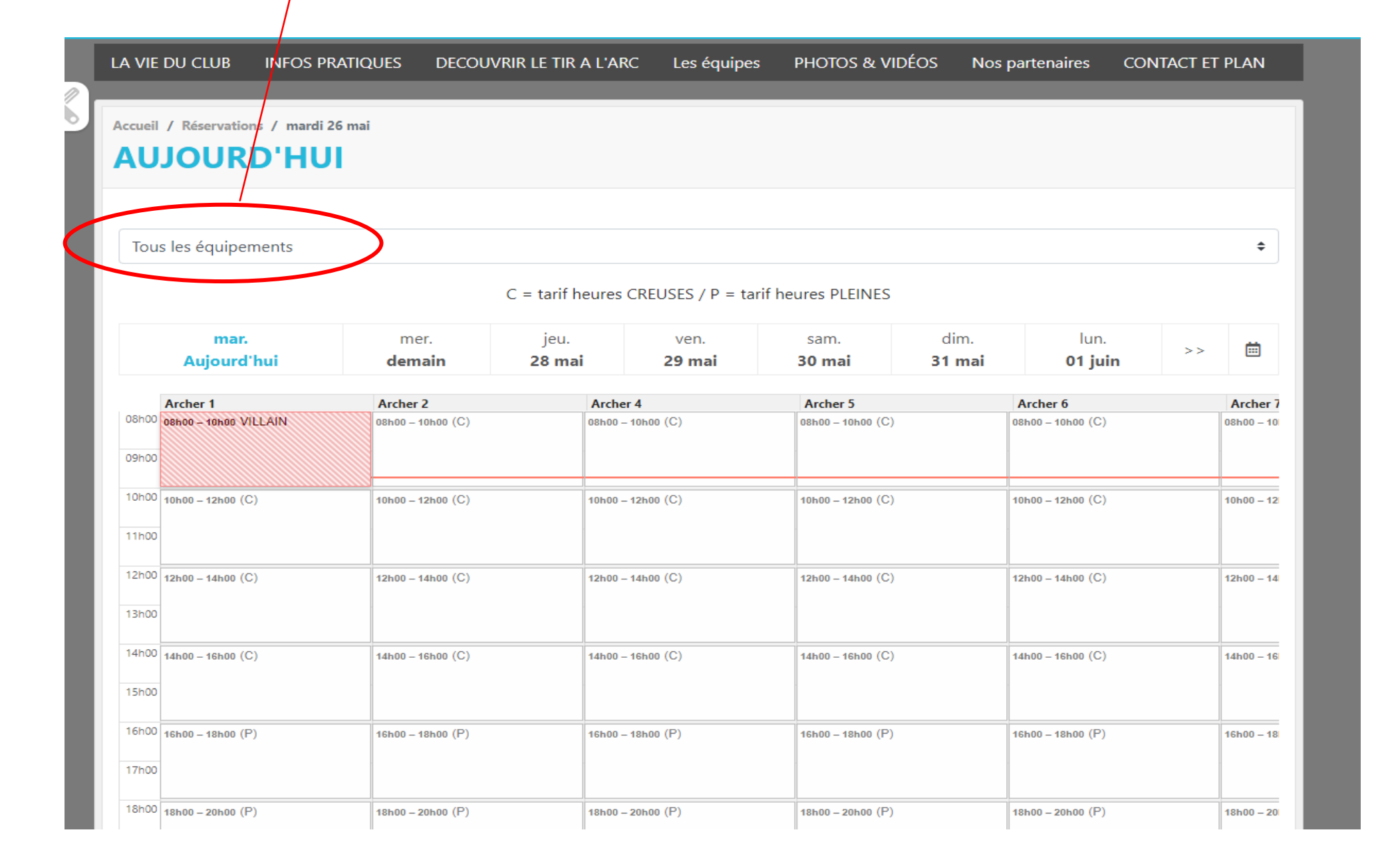

|                                                                                                    |                                                     |                                                                                                    |                                                                                                    | Administration du sit                                                                                                    |
|----------------------------------------------------------------------------------------------------|-----------------------------------------------------|----------------------------------------------------------------------------------------------------|----------------------------------------------------------------------------------------------------|----------------------------------------------------------------------------------------------------|
| L'Uni                                                                                                    | on Tir à l'Arc                                      |                                                                                                    |                                                                                                    |                                                                                                    |
|                                                                                                    |                                                     |                                                                                                    |                                                                                                    |                                                                                                    |
| union Indoo                                                                                              | or, Target, 3D & Fi                                 | eld                                                                                                    |                                                                                                    |                                                                                                    |
| R À L'ARC                                                                                                | · .                                                 |                                                                                                    |                                                                                                    |                                                                                                    |
| couvrir le Tir à l'Arc 🔻                                                                                 | Vie du club   Infos Pratiques                       | ✓ Photos & Vidéos ✓                                                                                                    | Nos partenaires Contacts                                                                                                    |                                                                                                    |
|                                                                                                    |                                                     |                                                                                                    |                                                                                                    |                                                                                                    |
|                                                                                                    |                                                     |                                                                                                    |                                                                                                    |                                                                                                    |
| ueil / Réservations / mard                                                                               | di 01 septembre                                     |                                                                                                    |                                                                                                    |                                                                                                    |
| UJOURD'HI                                                                                                |                                                     |                                                                                                    |                                                                                                    |                                                                                                    |
|                                                                                                    |                                                     |                                                                                                    |                                                                                                    |                                                                                                    |
|                                                                                                    |                                                     |                                                                                                    |                                                                                                    |                                                                                                    |
|                                                                                                    |                                                     |                                                                                                    |                                                                                                    |                                                                                                    |
| Tous les équipements                                                                                     |                                                     |                                                                                                    |                                                                                                    | \$                                                                                                    |
| Tous les équipements                                                                                     |                                                     |                                                                                                    |                                                                                                    |                                                                                                    |
| Terrain extérieur St Capra                                                                               | aic                                                 |                                                                                                    |                                                                                                    |                                                                                                    |
|                                                                                                    |                                                     |                                                                                                    |                                                                                                    |                                                                                                    |
| Salle                                                                                                    | 315                                                 |                                                                                                    |                                                                                                    |                                                                                                    |
| Salle<br>Montpitol                                                                                       | 315                                                 |                                                                                                    |                                                                                                    |                                                                                                    |
| Salle<br>Montpitol<br>Divers                                                                             |                                                     |                                                                                                    |                                                                                                    |                                                                                                    |
| Salle<br>Montpitol<br>Divers                                                                             |                                                     |                                                                                                    |                                                                                                    |                                                                                                    |
| Salle<br>Montpitol<br>Divers<br>Compétiteurs Jeunes (10)<br>par gréneau)                                 | places Compétiteurs Adultes (10 places par créneau) |                                                                                                    | Entrainement Libre (10 places par<br>créneau)                                                                                      | Montpitol Entrainement Libre (10<br>places par créneau)                                                                                              |
| Salle<br>Montpitol<br>Divers<br>Compétiteurs Jeunes (10<br>par (réneau)                                  | places Compétiteurs Adultes (10 places par créneau) | Entrainement Libre (10 places par<br>créneau)                                                                                      | Entrainement Libre (10 places par<br>créneau)                                                                                      | Montpitol Entrainement Libre (10<br>places par créneau)<br>08h00 – 10h00                                                                             |
| Salle<br>Montpitol<br>Divers<br>Compétiteurs Jeunes (10<br>par (réneau)                                  | places Compétiteurs Adultes (10 places par créneau) | Entrainement Libre (10 places par<br>créneau)                                                                                      | Entrainement Libre (10 places par<br>créneau)                                                                                      | Montpitol Entrainement Libre (10<br>places par créneau)<br>08h00 – 10h00                                                                             |
| Salle<br>Montpitol<br>Divers<br>Compétiteurs Jeunes (10<br>par créneau)                                  | places Compétiteurs Adultes (10 places par créneau) | Entrainement Libre (10 places par<br>créneau)                                                                                      | Entrainement Libre (10 places par<br>créneau)                                                                                      | Montpitol Entrainement Libre (10<br>places par créneau)<br>08h00 – 10h00                                                                             |
| Salle<br>Montpitol<br>Divers<br>Compétiteurs Jeunes (10<br>par créneau)<br>9h00<br>0h00                  | places Compétiteurs Adultes (10 places par créneau) | Entrainement Libre (10 places par<br>créneau)<br>09h30 – 10h00<br>10h00 – 10h30                                                    | Entrainement Libre (10 places par<br>créneau)<br>09h30 – 10h00<br>10h00 – 10h30                                                    | Montpitol Entrainement Libre (10<br>places par créneau)<br>08h00 – 10h00<br>10h00 – 12h00                                                            |
| Salle<br>Montpitol<br>Divers<br>Compétiteurs Jeunes (10<br>par créneau)<br>19h00<br>0h00                 | places Compétiteurs Adultes (10 places par créneau) | Entrainement Libre (10 places par<br>créneau)<br>09h30 – 10h00<br>10h00 – 10h30<br>10h30 – 11h00                                   | Entrainement Libre (10 places par<br>créneau)<br>09h30 – 10h00<br>10h00 – 10h30<br>10h30 – 11h00                                   | Montpitol Entrainement Libre (10<br>places par créneau)<br>08h00 – 10h00<br>10h00 – 12h00                                                            |
| Salle<br>Montpitol<br>Divers<br>Compétiteurs Jeunes (10<br>par créneau)<br>9h00<br>0h00                  | places Compétiteurs Adultes (10 places par créneau) | Entrainement Libre (10 places par<br>créneau)<br>09h30 – 10h00<br>10h00 – 10h30<br>10h30 – 11h00<br>11h00 – 11h30                  | Entrainement Libre (10 places par<br>créneau)<br>09h30 – 10h00<br>10h00 – 10h30<br>10h30 – 11h00<br>11h00 – 11h30                  | Montpitol Entrainement Libre (10<br>places par créneau)<br>08h00 – 10h00<br>10h00 – 12h00                                                            |
| Salle<br>Montpitol<br>Divers<br>Compétiteurs Jeunes (10<br>par créneau)<br>90000                         | places Compétiteurs Adultes (10 places par créneau) | Entrainement Libre (10 places par<br>créneau)<br>09h30 – 10h00<br>10h00 – 10h30<br>10h30 – 11h00<br>11h00 – 11h30<br>11h30 – 12h00 | Entrainement Libre (10 places par<br>créneau)<br>09h30 – 10h00<br>10h00 – 10h30<br>10h30 – 11h00<br>11h00 – 11h30<br>11h30 – 12h00 | Montpitol Entrainement Libre (10<br>places par créneau)<br>08h00 – 10h00<br>10h00 – 12h00                                                            |
| Salle<br>Montpitol<br>Divers<br>Compétiteurs Jeunes (10<br>par créneau)<br>9h00<br>0h00<br>2h00          | places Compétiteurs Adultes (10 places par créneau) | Entrainement Libre (10 places par<br>créneau)<br>09h30 – 10h00<br>10h00 – 10h30<br>10h30 – 11h00<br>11h00 – 11h30<br>11h30 – 12h00 | Entrainement Libre (10 places par<br>créneau)<br>09h30 – 10h00<br>10h00 – 10h30<br>10h30 – 11h00<br>11h00 – 11h30<br>11h30 – 12h00 | Montpitol Entrainement Libre (10 places par créneau)           08h00 – 10h00           10h00 – 12h00           10h00 – 12h00           12h00 – 14h00 |
| Salle<br>Montpitol<br>Divers<br>Compétiteurs Jeunes (10<br>par (réneau)<br>19h00<br>0h00<br>2h00<br>2h00 | places Compétiteurs Adultes (10 places par créneau) | Entrainement Libre (10 places par<br>créneau)<br>09h30 – 10h00<br>10h00 – 10h30<br>10h30 – 11h00<br>11h00 – 11h30<br>11h30 – 12h00 | Entrainement Libre (10 places par<br>créneau)<br>09h30 – 10h00<br>10h00 – 10h30<br>10h30 – 11h00<br>11h00 – 11h30<br>11h30 – 12h00 | Montpitol Entrainement Libre (10 places par créneau)           08h00 – 10h00           10h00 – 12h00           10h00 – 12h00           12h00 – 14h00 |
| Salle<br>Montpitol<br>Divers<br>Compétiteurs Jeunes (10<br>par (réneau)<br>0h00<br>0h00<br>2h00<br>3h00  | places Compétiteurs Adultes (10 places par créneau) | Entrainement Libre (10 places par<br>créneau)<br>09h30 – 10h00<br>10h00 – 10h30<br>10h30 – 11h00<br>11h00 – 11h30<br>11h30 – 12h00 | Entrainement Libre (10 places par<br>créneau)<br>09h30 – 10h00<br>10h00 – 10h30<br>10h30 – 11h00<br>11h00 – 11h30<br>11h30 – 12h00 | Montpitol Entrainement Libre (10 places par créneau)           08h00 – 10h00           10h00 – 12h00           10h00 – 12h00           12h00 – 14h00 |

- 9 Dans le menu déroulant qui apparaît sélectionner le terrain sur lequel vous souhaitez vous entraîner:
  - Montpitol (terrain de tir campagne)
  - Terrain extérieur St Caprais (terrain à côté du lac)
  - Salle (boulodrome des acacias)

10 - Cliquez sur le jour de la semaine qui vous intéresse 🛛 🔨

|                                |                       | с                                      | C = tarif h | neures CREUSES                 | / P = tarif heures PLEI     | NES                         |                               |        |
|--------------------------------|-----------------------|----------------------------------------|-------------|--------------------------------|-----------------------------|-----------------------------|-------------------------------|--------|
| mar.<br>Aujourd'hui            | mer.<br><b>demain</b> | jeu.<br><b>03 septembre</b>            | 04          | ven.<br>septembre              | sam.<br><b>05 septembre</b> | dim.<br><b>06 septembre</b> | lun.<br>07 septembre          |        |
| Compétiteurs J<br>par créneau) | leunes (10 places     | Compétiteurs Adultes (<br>par créneau) | (10 places  | Entrainement Libr<br>créneau)  | e (10 places par            |                             |                               |        |
| h00                            |                       |                                        |             | 09h30 - 10h00                  |                             |                             | Permet d'accé                 | úder : |
| h00                            |                       |                                        |             | 10h00 - 10h30<br>10h30 - 11h00 |                             |                             | calendrier cor                | nple   |
| h00                            |                       |                                        |             | 11h00 – 11h30<br>11h30 – 12h00 |                             |                             |                               |        |
| h00                            |                       |                                        |             |                                |                             |                             | Permet d'acceder aux jours qu | I SUI  |
| h00                            |                       | ↓<br>↓                                 |             |                                |                             |                             |                               |        |
| Permet                         | t d'identif           | ier le créneau                         | ı spéc      | ifique en f                    | onction                     |                             |                               |        |
| h00                            |                       | de votre cate                          | égorie      | 2                              |                             |                             |                               |        |
| h00                            |                       |                                        |             |                                |                             |                             |                               |        |
| h00 18h00 - 19h30              |                       |                                        |             |                                |                             |                             |                               |        |
| h00                            |                       | 19h30 - 21h30                          |             |                                |                             |                             |                               |        |
| h00                            |                       |                                        |             |                                |                             |                             |                               |        |
| h00                            |                       |                                        |             | 21h30 - 22h00<br>22h00 - 22h30 |                             |                             |                               |        |
|                                |                       |                                        |             | 22h30 - 23h00                  |                             |                             |                               |        |

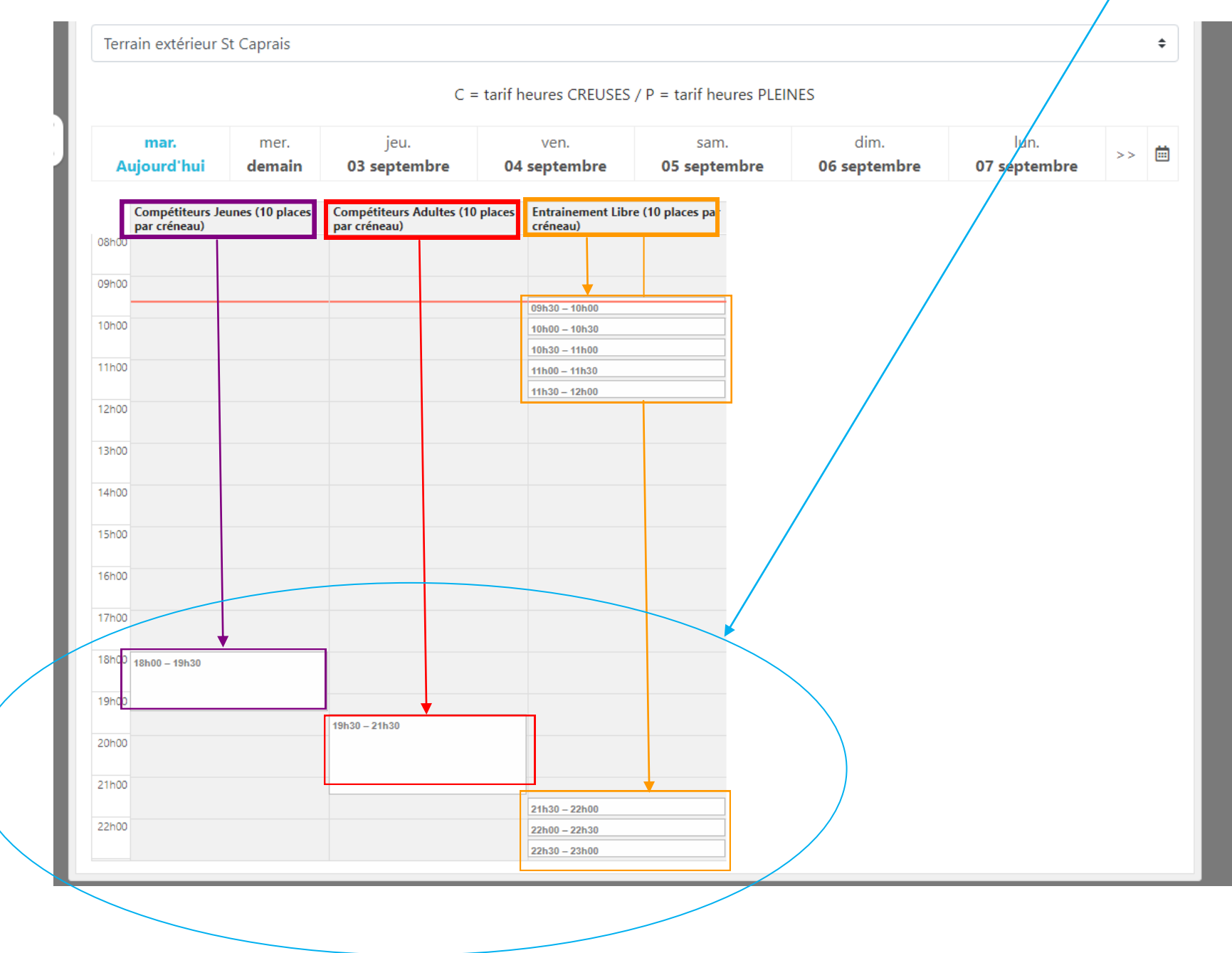

11 - Cliquez sur le créneau horaire que vous souhaitez réserver qui correspond à votre catégorie

| Compétiteurs J | eunes (10 places | Compétiteurs Adultes (10 | places Entrainement Lib | re (10 places par      |          |  |
|----------------|------------------|--------------------------|-------------------------|------------------------|----------|--|
| par créneau)   |                  | par créneau)             | créneau)                |                        |          |  |
| 6100           |                  |                          |                         |                        |          |  |
| 9h00           |                  |                          |                         |                        |          |  |
|                |                  |                          |                         |                        |          |  |
| 0h00           |                  |                          | 10h00 – 10h30           |                        |          |  |
|                |                  |                          | 10h30 – 11h00           |                        |          |  |
| 1h00           |                  |                          | 11h00 - 11h30           |                        |          |  |
| 2h00           |                  |                          | 11h30 – 12h00           |                        |          |  |
|                |                  | Compét                   | titeurs Jeunes          |                        | ×        |  |
|                |                  |                          |                         |                        |          |  |
|                |                  |                          |                         |                        |          |  |
| 4h00           |                  |                          | mardi 01 septembr       | e, de 18000 a 19030    | _        |  |
| 5600           |                  |                          | Tu fa un                |                        |          |  |
| 51100          |                  |                          | Inform                  | nations                |          |  |
| 6h00           |                  | - 10 pla                 | ces sont proposées à la | réservation sur chaque | créneau. |  |
|                |                  | - Iaiii .                | Gratuit                 |                        |          |  |
| 7h00           |                  |                          |                         | servation ———          | _        |  |
| 8600           |                  | La rése                  | vation est nour une seu | ile personne.          |          |  |
| 18000 – 19030  |                  | 201000                   | ration est pour and set |                        |          |  |
|                |                  | Ta                       | arif de votre rés       | servation : Gratu      | uit      |  |
|                |                  | 19h30 – 21h30            |                         |                        | _        |  |
| 0h00           |                  |                          | Confi                   | rmer la réservation Ar | nuler    |  |
| 1600           |                  |                          |                         |                        |          |  |
|                |                  |                          | 21h30 - 22h00           |                        |          |  |
| 2h00           |                  |                          | 22h00 - 22h30           |                        |          |  |
|                |                  |                          | 22h30 - 23h00           |                        |          |  |
|                |                  |                          |                         |                        |          |  |

12 - Cliquez sur « confirmer la réservation » /

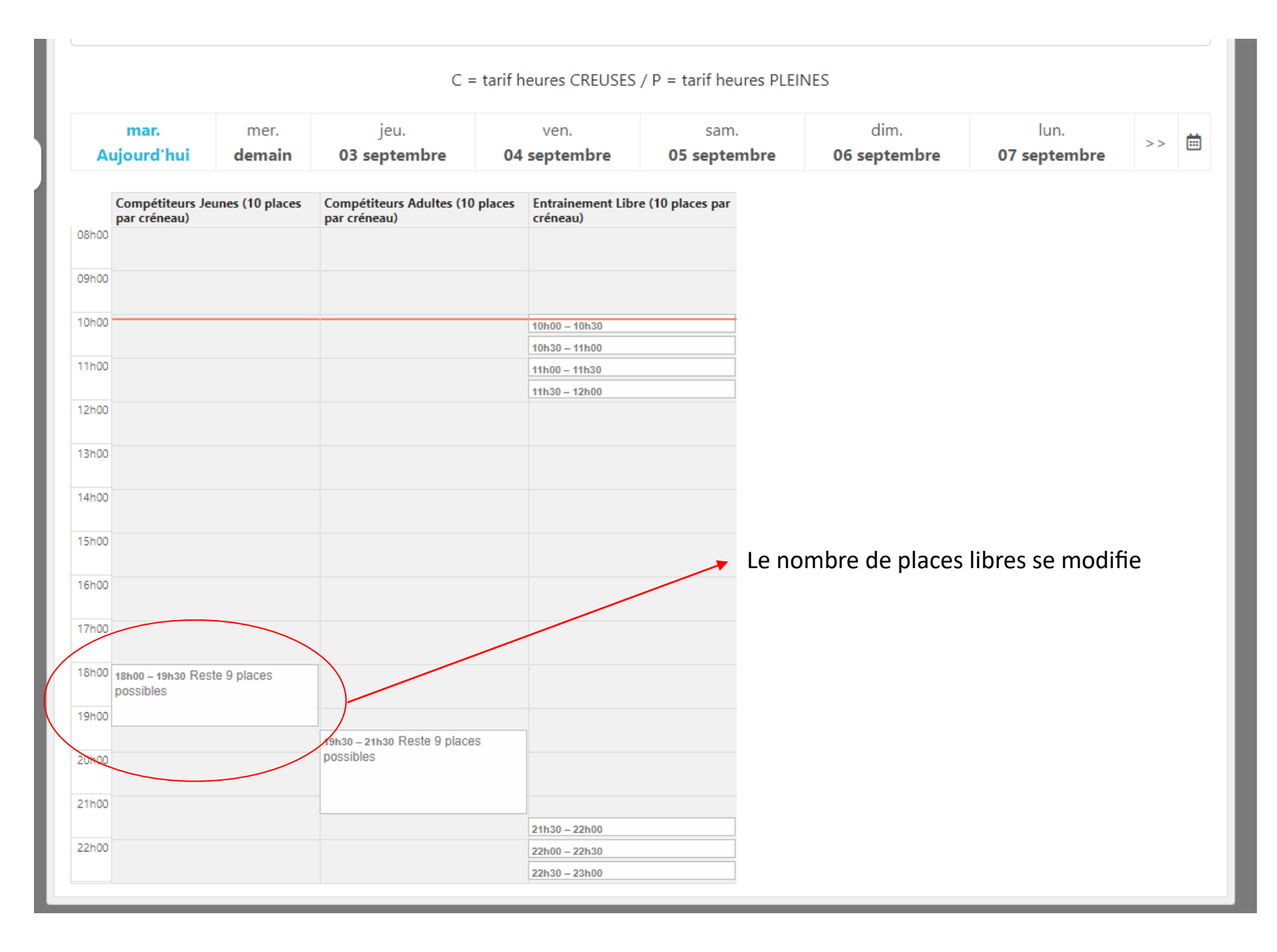

#### Vous recevrez par mail une confirmation d'inscription. Pensez à vérifier dans vos spams si vous ne l'avez pas reçu.

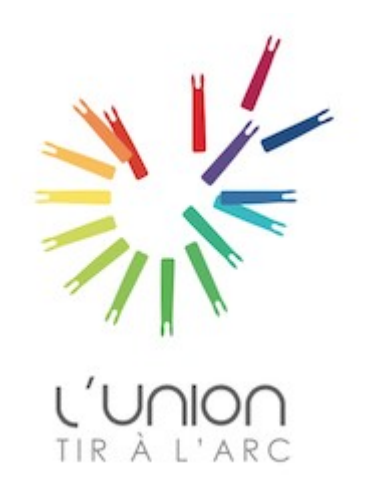

## Comment annuler une réservation de créneau horaire ?

## 1 - Cliquez sur le créneau que vous avez réservé

|      |                                  |                       | C = ta                                       | arif heures CREUSES               | 5 / P = tarif heures PLE    | INES                        |                             |    |   |
|------|----------------------------------|-----------------------|----------------------------------------------|-----------------------------------|-----------------------------|-----------------------------|-----------------------------|----|---|
| A    | mar.<br>ujourd'hui               | mer.<br><b>demain</b> | jeu.<br><b>03 septembre</b>                  | ven.<br><b>04 septembre</b>       | sam.<br><b>05 septembre</b> | dim.<br><b>06 septembre</b> | lun.<br><b>07 septembre</b> | >> | Ē |
|      | -                                |                       |                                              |                                   |                             |                             |                             |    |   |
|      | Compétiteurs Jeu<br>par créneau) | unes (10 places       | Compétiteurs Adultes (10 pla<br>par créneau) | aces Entrainement Lib<br>créneau) | re (10 places par           |                             |                             |    |   |
| 8h00 |                                  |                       |                                              |                                   |                             |                             |                             |    |   |
| 9h00 |                                  |                       |                                              |                                   |                             |                             |                             |    |   |
|      |                                  |                       |                                              |                                   |                             |                             |                             |    |   |
| )h00 |                                  |                       | /                                            | 10h00 - 10h30                     |                             |                             |                             |    |   |
| h00  |                                  |                       | /                                            | 10h30 - 11h00<br>11h00 - 11h30    |                             |                             |                             |    |   |
|      |                                  | /                     | /                                            | 11h30 – 12h00                     |                             |                             |                             |    |   |
| 2h00 |                                  | /                     |                                              |                                   |                             |                             |                             |    |   |
| 3h00 |                                  | /                     |                                              |                                   |                             |                             |                             |    |   |
|      |                                  |                       |                                              |                                   |                             |                             |                             |    |   |
| 4h00 |                                  |                       |                                              |                                   |                             |                             |                             |    |   |
| 5h00 |                                  | _/                    |                                              |                                   |                             |                             |                             |    |   |
|      |                                  |                       |                                              |                                   |                             |                             |                             |    |   |
| 6h00 |                                  |                       |                                              |                                   |                             |                             |                             |    |   |
| 7h00 |                                  | /                     |                                              |                                   |                             |                             |                             |    |   |
| _    |                                  |                       | -                                            |                                   |                             |                             |                             |    |   |
| 3h00 | 18h00 - 19h30 Rest               | te 9 places           |                                              |                                   |                             |                             |                             |    |   |
| 9h00 | possibles                        |                       |                                              |                                   |                             |                             |                             |    |   |
|      |                                  |                       | 19h30 – 21h30 Reste 9 places                 |                                   |                             |                             |                             |    |   |
| 0h00 |                                  |                       | possibles                                    |                                   |                             |                             |                             |    |   |
| 1600 |                                  |                       |                                              |                                   |                             |                             |                             |    |   |
|      |                                  |                       |                                              | 21b30 - 22b00                     |                             |                             |                             |    |   |
| moo  |                                  |                       |                                              |                                   |                             |                             |                             |    |   |

| mar.<br>Aujourd'hui                           | mer.<br>demain   | jeu.<br><b>03 septembre</b>              | ven.<br>04 septembre                   | sam.<br><b>05 septembre</b> | dim.<br><b>06 septembre</b> | lun.<br>07 septembre | >> | ē |
|-----------------------------------------------|------------------|------------------------------------------|----------------------------------------|-----------------------------|-----------------------------|----------------------|----|---|
| Compétiteurs Jo<br>par créneau)               | eunes (10 places | Compétiteurs Adultes (1)<br>par créneau) | 0 places Entrainement Libr<br>créneau) | re (10 places par           |                             |                      |    |   |
| 3h00                                          |                  | Compo                                    | étiteurs Jeunes                        |                             | ×                           |                      |    |   |
|                                               |                  |                                          | mardi 01 septembr                      | e, de 18h00 à 19h30         |                             |                      |    |   |
| 0h00                                          |                  |                                          |                                        | -                           |                             |                      |    |   |
| 1h00                                          |                  | - 10 p                                   | Inforn                                 | rácopystion sur chaque s    | rápozu                      |                      |    |   |
| 2h00                                          |                  | - Il y a<br>- Tarif                      | actuellement déjà 1 plac<br>: Gratuit  | ce réservée sur ce crénea   | u.                          |                      |    |   |
| 3h00                                          |                  |                                          | Réservatio                             |                             | _                           |                      |    |   |
| 4h00                                          |                  |                                          | Nom                                    |                             | - 55                        |                      |    |   |
|                                               |                  |                                          | NOM                                    |                             |                             |                      |    |   |
|                                               |                  |                                          | GERSENDE BROUILLA                      | C Annuler                   |                             |                      |    |   |
| 71-00                                         |                  |                                          | Votre ré                               | servation                   |                             |                      |    |   |
|                                               |                  | La rés                                   | ervation est pour une seu              | le personne.                |                             |                      |    |   |
| <sup>8h00</sup> 18h00 – 19h30 Re<br>possibles | ste 9 places     | н н                                      | arif de votre rés                      | ervation : Gratu            | it                          |                      |    |   |
|                                               |                  | 19h30 – 21h30 Re<br>possibles            | Confirm                                | er la réservation An        | nuler                       |                      |    |   |
| 11.00                                         |                  |                                          |                                        |                             |                             |                      |    |   |
| moo                                           |                  |                                          | 44520 22500                            |                             |                             |                      |    |   |

2 - Cliquez sur « Annuler »

#### 3 - Cliquez sur « Annuler la réservation »

|                                  | mar.                             | mer.            | jeu.                                         | ven.                               | sam.                   | dim.         | lun.         | >> 🖬 |
|----------------------------------|----------------------------------|-----------------|----------------------------------------------|------------------------------------|------------------------|--------------|--------------|------|
| A                                | ijourd'hui                       | demain          | 03 septembre                                 | 04 septembre                       | 05 septembre           | 06 septembre | 07 septembre |      |
|                                  | Compétiteurs Jeu<br>par créneau) | ines (10 places | Compétiteurs Adultes (10 pla<br>par créneau) | ices Entrainement Libr<br>créneau) | e (10 places par       |              |              |      |
|                                  |                                  |                 |                                              |                                    |                        |              |              |      |
| 99h00                            |                                  |                 |                                              |                                    |                        |              |              |      |
| 0h00                             |                                  |                 |                                              | 10h00 – 1 <mark>0h30</mark>        |                        |              |              |      |
| 11600                            |                                  |                 |                                              | 10h30 – 11h00                      |                        |              |              |      |
|                                  |                                  |                 |                                              | 11h00 - 11h30<br>11h30 - 12h00     |                        |              |              |      |
| 12h00                            |                                  |                 |                                              | Compétiteurs Jeur                  |                        |              |              |      |
| 13h00                            |                                  |                 |                                              | Souhaitez vous annul               | er cette réservation ? |              |              |      |
| 14h00                            |                                  |                 |                                              | <b>\</b>                           |                        |              |              |      |
|                                  |                                  |                 |                                              | Annuler la rése                    | rvation Annuler        |              |              |      |
| 15000                            |                                  |                 |                                              |                                    |                        |              |              |      |
| 16h00                            |                                  |                 |                                              |                                    |                        |              |              |      |
| 175.00                           |                                  |                 |                                              |                                    |                        |              |              |      |
| 17000                            | 10500 - 19520 Rest               | e 9 places      |                                              |                                    |                        |              |              |      |
| 18h00                            |                                  |                 |                                              |                                    |                        |              |              |      |
| 18h00                            | possibles                        |                 |                                              |                                    |                        |              |              |      |
| 18h00<br>19h00                   | possibles                        |                 | 19h30 - 21h30 Reste 9 places                 |                                    |                        |              |              |      |
| 18h00<br>19h00<br>20h00          | possibles                        |                 | 19h30 – 21h30 Reste 9 places<br>possibles    |                                    |                        |              |              |      |
| 18h00<br>19h00<br>20h00<br>21h00 | possibles                        |                 | 19h30 – 21h30 Reste 9 places<br>possibles    |                                    |                        |              |              |      |